| Process: | Financial Services Request-Voucher Entry           |                                |  |  |  |
|----------|----------------------------------------------------|--------------------------------|--|--|--|
| Contact: | Humanities & Social Sciences<br>Financial Services | Last Revision Date: 05/09/2024 |  |  |  |

## Adding a New Voucher

- 2. Complete the following fields:

Supplier ID

Address Sequence Number

Invoice Number

Invoice Date

Gross Invoice Amount

- 4. Click *Add*
- 5. The system will direct you to *Invoice Entry*

- 8. Submit Document Image
  - Go to Invoice Image Tab. Click *Upload Document*.

*Browse* & select the file on your computer, and *Upload*.

## 9. Click *Submit for Approval*

on **Invoice Info Tab** to forward to your Campus Approver

6. Complete/Review each open field

Supplier ID Supplier

Address Invoice No.

- Invoice Date Payment
- Terms Payment

Handling

Goods/Services Date

Travel Auth. No.

Category ID

Description

Speed Type (Project)

Account

Merchandise Amount

## 7. Click Save

| ١ | /oucher Center          |      |                    |
|---|-------------------------|------|--------------------|
|   | Voucher                 |      |                    |
|   | Add a New Value         |      | Q Find an Existing |
|   |                         |      |                    |
|   |                         | 0    |                    |
|   | Supplier ID             | ~    |                    |
|   | Short Supplier Name     | Q    |                    |
|   | Supplier Name           | Q    |                    |
|   | Address Sequence Number | 0Q   |                    |
|   | Invoice Number          |      |                    |
| _ | Invoice Date            |      |                    |
| I | Gross Invoice Amount    | 0.00 |                    |
|   | Freight Amount          | 0.00 |                    |
|   | Sales Tax Amount        | 0.00 |                    |
|   | Payment Handling        | NH Q |                    |
|   | Add                     |      |                    |

| Voucher ID<br>Voucher Style<br>Supplier ID<br>Short Name<br>"Address Seq No | NEXT<br>Regular Voucher | Q<br>Q                  | Business Purp<br>Invoice<br>Invoice D<br>Goods/Svcs Revd D<br>Prepaid/Refur<br>°Pay Ter<br>Electronic Payme        | ose<br>No<br>ate<br>nds<br>ms<br>NET30 |            |           |            | V       | DUCHER AC | TIONS     |
|-----------------------------------------------------------------------------|-------------------------|-------------------------|----------------------------------------------------------------------------------------------------|----------------------------------------|------------|-----------|------------|---------|-----------|-----------|
| Class                                                                       |                         |                         | *Payment Handli<br>Discount Availal<br><u>Contract Control</u><br>Travel Auth I<br>Dept Reference<br>Accounting Da | ng NH<br>ole  No No ID 05/14/          | Q<br>2024  | Q<br>Q    |            |         | Pri       | nt Vou    |
| Citizenship<br>TIN Type<br>Residency Status<br>Save                         | Save Fo                 | r Later                 | Business Continu<br>Comments                                                                                       | ity  (0)                               |            |           |            | Q 1     |           | 1         |
| Line 1<br>*Distribute by Amoun                                              | nt v                    | Category ID<br>Quantity | UOM                                                                                                    | Unit I<br>Q                            | Price      | Line Amou | nt<br>0.00 |         |           |           |
| GL Chart Assets                                                             | ₽                       |                         |                                                                                                    |                                        |            |           |            |         | < 1       | -1 of 1   |
| Line                                                                        | Speed Type Key          | Account<br>Q            | Merchandise Amt                                                                                                    | Quantity                               | Project ID | Dept ID   | Fund       | Program | Class     | Ex<br>N// |

| Invoice Infe                                  | ormation     | Payments | Routing Summary | Invoice Image |   |               |  |  |  |
|-----------------------------------------------|--------------|----------|-----------------|---------------|---|---------------|--|--|--|
| Bus                                           | iness Unit   | NCSU1    | Voucher NEXT    |               |   |               |  |  |  |
| Available Voucher Documents                   |              |          |                 |               |   |               |  |  |  |
|                                               |              |          |                 |               |   |               |  |  |  |
|                                               | Receipt Type |          |                 |               | / | Creation Date |  |  |  |
|                                               | Invoice      |          |                 |               |   |               |  |  |  |
| Detete Selected Documents     Upload Document |              |          |                 |               |   |               |  |  |  |